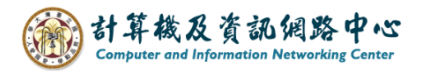

## Outlook 設定 POP 協定

1. 開啟【檔案】→【資訊】→【新增帳戶】。(以 Outlook 2019為例)

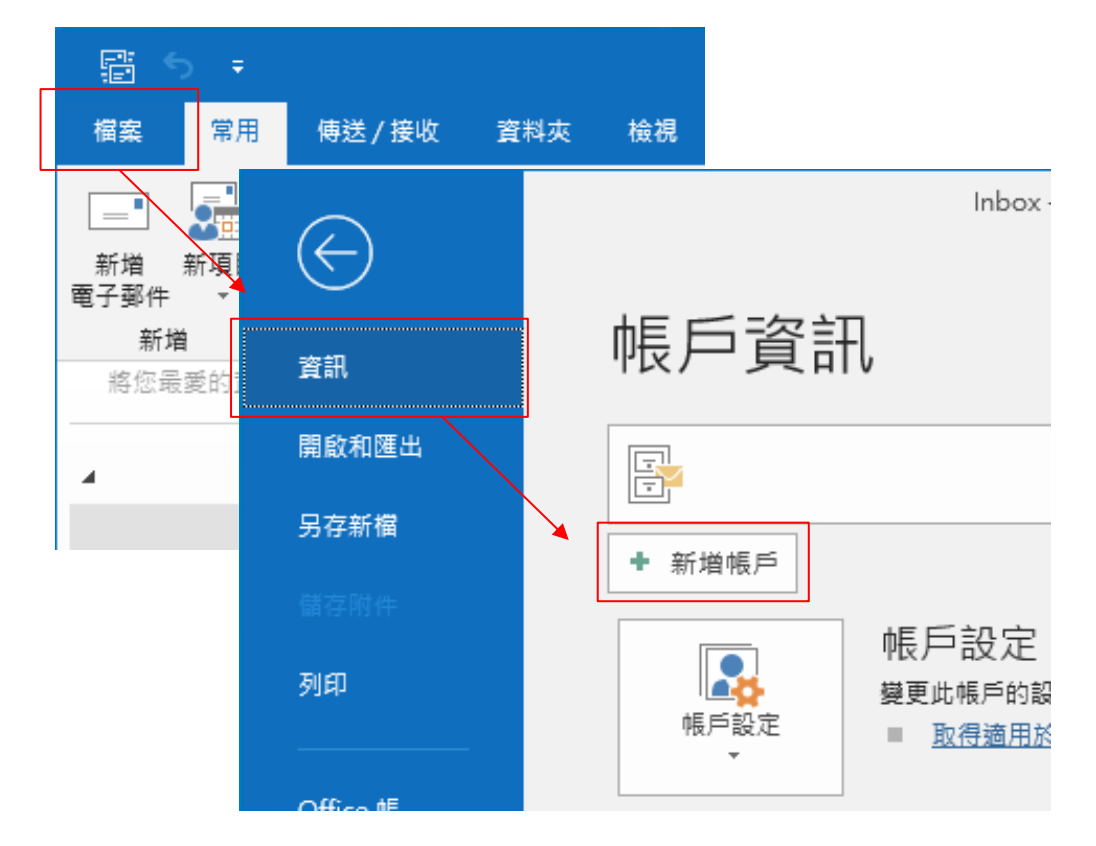

 2.填寫電子郵件地址,點開【進階選項】, 勾選【我要手動設定我的帳戶】,並按【連線】。

|                                               | $\times$ |
|-----------------------------------------------|----------|
|                                               |          |
| 歡迎使用 Outlook                                  |          |
| 輸入電子郵件地址以新增您的帳戶。                              |          |
| @ntu.edu.tw<br>達階選項 ▲<br>又<br>文要手動設定我的帳戶<br>上 |          |

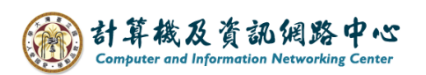

## 3. 點選【POP】。

| Œ | 選               | 擇帳戶類        | 型      | × |
|---|-----------------|-------------|--------|---|
|   | Office 365      | Outlook.com | Google |   |
|   | E S<br>Exchange | РОР         | IMAP   |   |
|   |                 |             |        |   |

4. 請填寫以下資訊:

|                             | $\times$ |
|-----------------------------|----------|
| @ntu.edu.tw 的 POP 帳戶設定      |          |
| 內送郵件                        |          |
| 伺服器 mail.ntu.edu.tw 連接埠 995 |          |
| ✓ 此伺服器需要加密連線 (SSL/TLS)      |          |
| □ 需要使用安全密碼驗證 (SPA) 登入       |          |
| 外寄郵件                        |          |
| 伺服器 mail.ntu.edu.tw         |          |
| 加密方法 STARTTLS 🔻             |          |
| □ 需要使用安全密碼驗證 (SPA) 登入       |          |
|                             |          |
| 使用現有的資料檔案 瀏覽                |          |
| 下一步                         |          |

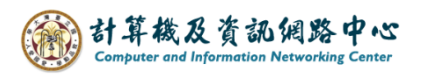

5. 輸入您的密碼,再按【連線】。

| E |      |                 | × |
|---|------|-----------------|---|
|   | 輸入   | @ntu.edu.tw 的密碼 |   |
|   | •••• |                 |   |
|   |      | 連線              |   |
|   |      |                 |   |
|   |      |                 |   |
|   |      |                 |   |

6. 帳戶設定完成,按【確定】。

|              |                | × |
|--------------|----------------|---|
| 正在新增         | @ntu.edu.tw    |   |
| 帳戶設定         | 完成             |   |
|              |                |   |
|              |                |   |
| 確定           |                |   |
| 同時在我的手機上設定 C | Dutlook Mobile |   |
|              |                |   |
|              |                |   |
|              |                |   |
|              |                |   |

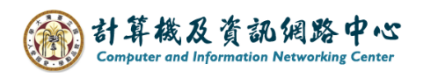

7. 點選【檔案】→【資訊】→【帳號設定】。

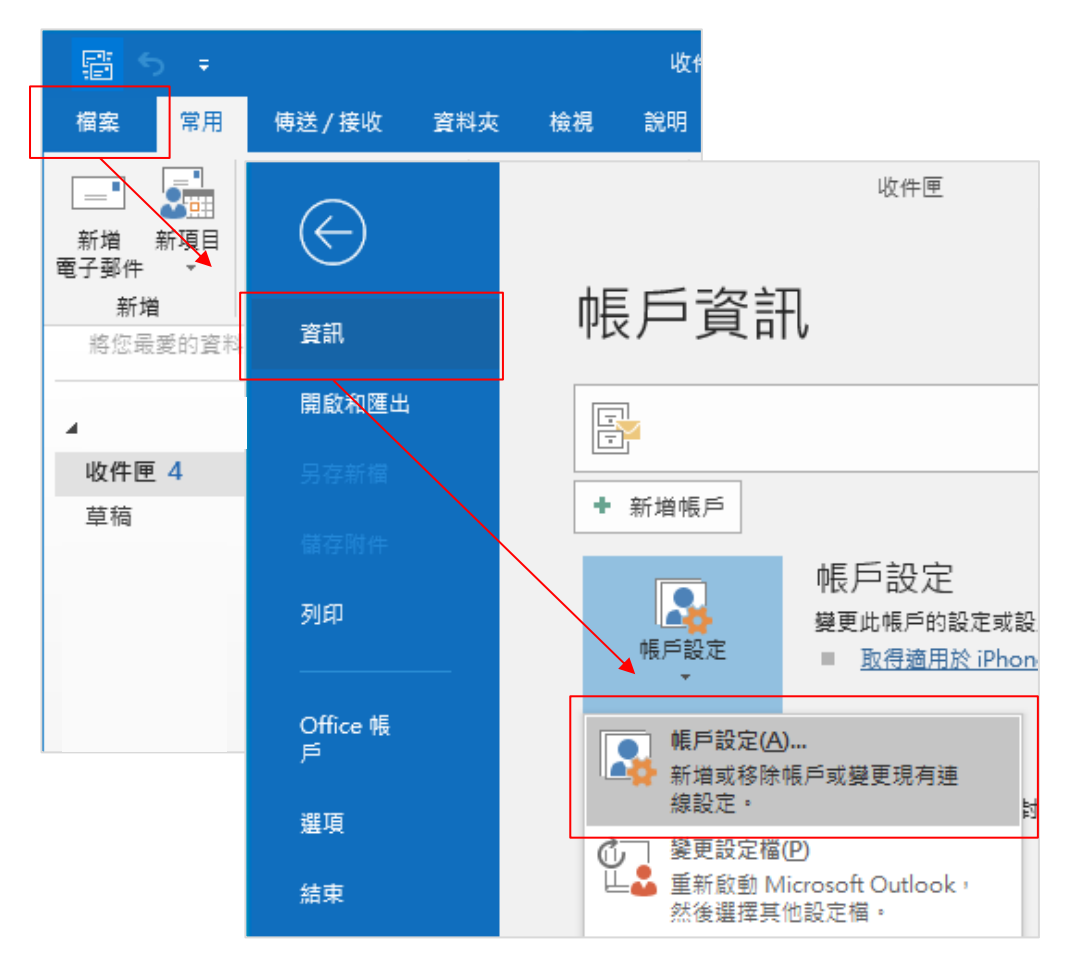

8. 點選您的【帳戶】→【變更】。

| 帳戶設定 ×                                                     |  |  |  |  |
|------------------------------------------------------------|--|--|--|--|
| 電子郵件帳戶<br>您可以新増或移除帳戶。您可以選取帳戶並變更其設定。                        |  |  |  |  |
| 電子郵件 資料檔 RSS 摘要 SharePoint 清單 網際網路行事層 已發佈的行事層 通訊錄          |  |  |  |  |
| ☆ 新増(N) ※ 修復(R)  愛 變更(A)   ② 設成預設値(D) ※ 移除(M) ● ◆          |  |  |  |  |
| 名稱 類型                                                      |  |  |  |  |
| ② @ntu.edu.tw POP/SMTP (預設使用這個帳戶傳送)                        |  |  |  |  |
|                                                            |  |  |  |  |
|                                                            |  |  |  |  |
|                                                            |  |  |  |  |
|                                                            |  |  |  |  |
|                                                            |  |  |  |  |
| 選取的帳戶會將新鄧件傳送至下列位置:                                         |  |  |  |  |
| 變更資料夾(F) @ntu.edu.tw\收件匣                                   |  |  |  |  |
| 在資料檔 C:\Users\User\Documents\Outlook 檔案\ @ntu.edu.tw.pst 中 |  |  |  |  |
|                                                            |  |  |  |  |
|                                                            |  |  |  |  |
| 88 88 /00                                                  |  |  |  |  |
|                                                            |  |  |  |  |

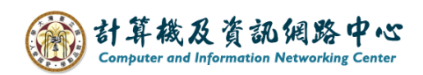

9. 點選【其他設定】。

| 變更帳戶                                                   |                                                | ×                                                          |
|--------------------------------------------------------|------------------------------------------------|------------------------------------------------------------|
| POP 和 IMAP 帳戶設定<br>輸入帳戶的郵件伺服器部                         | 设定。                                            |                                                            |
| 使用者資訊<br>您的名稱(Y):<br>電子郵件地址(E):                        | @ntu.edu.tw                                    | 測試帳戶設定<br>我們建議您測試帳戶,以確保輸入正確。                               |
| 伺服器資訊<br>帳戶類型(A):<br>內送郵件伺服器(I):<br>外寄郵件伺服器 (SMTP)(O): | POP3 v<br>mail.ntu.edu.tw<br>mail.ntu.edu.tw   | <ul><li>測試帳戶設定(T)</li><li>☑ 按 [下一步] 時自動測試帳戶設定(S)</li></ul> |
| 登入資訊<br>使用者名稱(U):<br>容碼(P):<br>□ 要要使用安全漆福勒證(SI         | @ntu.edu.tw<br>********<br>住态语(R)<br>PA) 登入(D) | <b>T</b> (40) <b>T</b> (40)                                |
| Unit of the time of the                                |                                                | 兵回鼓在(W)                                                    |
|                                                        |                                                | < 上一步(B) 下一步(N) > 取満 説明                                    |

10. 點選【進階】,

依個人習慣來決定是否取消勾選【超過下列天數後就從伺服器移除】, 調整完,請點選【下一步】。

| 網際網路電子郵件設定                    | × |
|-------------------------------|---|
| 一般 外寄伺服器 進階                   |   |
|                               |   |
| 內送伺服器 (POP3)(I): 995 使用預設值(D) |   |
| ✓ 此伺服器需要加密連線 (SSL/TLS)(E)     |   |
| 外寄伺服器 (SMTP)(O): 587          |   |
| 使用下列加密連線頻型(C): STARTTLS V     |   |
|                               |   |
|                               |   |
| │                             |   |
| □ 超過下列天數後就從伺服器移除(R): 14 🜩 天   |   |
| □從「刪除的郵件」中移除時從伺服器移除(M)        |   |
|                               |   |
|                               |   |
|                               |   |
|                               |   |
|                               |   |
|                               |   |
| 재표 시는 되었 / 테                  |   |

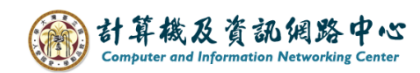

11. 點選【下一步】。

| 變更帳戶                           |                 | >                      | < |
|--------------------------------|-----------------|------------------------|---|
| POP 和 IMAP 帳戶設定<br>輸入帳戶的郵件伺服器調 | 设定。             |                        |   |
| 使用者資訊                          |                 | 測試帳戶設定                 |   |
| 您的名稱(Y):                       |                 | 我們建聽您測試帳戶,以嵋保輸入正確。     |   |
| 電子郵件地址(E):                     | @ntu.edu.tw     |                        |   |
| 伺服器資訊                          |                 | 测封旗后约定内                |   |
| 帳戶類型(A):                       | POP3 🗸          | HIRNYR FRACT           |   |
| 內送郵件伺服器(I):                    | mail.ntu.edu.tw | ☑ 按 [下一步] 時自動測試帳戶設定(S) |   |
| 外寄郵件伺服器 (SMTP)(O):             | mail.ntu.edu.tw |                        |   |
| 登入資訊                           |                 |                        |   |
| 使用者名稱(U):                      | @ntu.edu.tw     |                        |   |
| 密碼(P):                         | ******          |                        |   |
| ☑話                             | ?住密碼(R)         |                        |   |
| 🗌 需要使用安全密碼驗證 (Sl               | PA) 登入(Q)       | 其他設定(M)                |   |
|                                |                 |                        |   |
|                                |                 |                        |   |
|                                |                 |                        |   |
|                                |                 |                        |   |
|                                |                 |                        |   |
|                                |                 | < 上一步(B 下一步(N) > 取満 說明 |   |

12. 完成設定,點選【完成】。

| 變更帳戶               |                     | ×  |
|--------------------|---------------------|----|
|                    |                     |    |
|                    |                     |    |
| 已完成設定!             |                     |    |
| 我們已取得設定您帳戶所需的全部資訊。 |                     |    |
|                    |                     |    |
|                    |                     |    |
|                    |                     |    |
|                    |                     |    |
|                    |                     |    |
|                    |                     |    |
|                    |                     |    |
|                    |                     |    |
|                    |                     |    |
|                    |                     |    |
|                    | < 上一步(B) <b>完</b> 成 | 說明 |